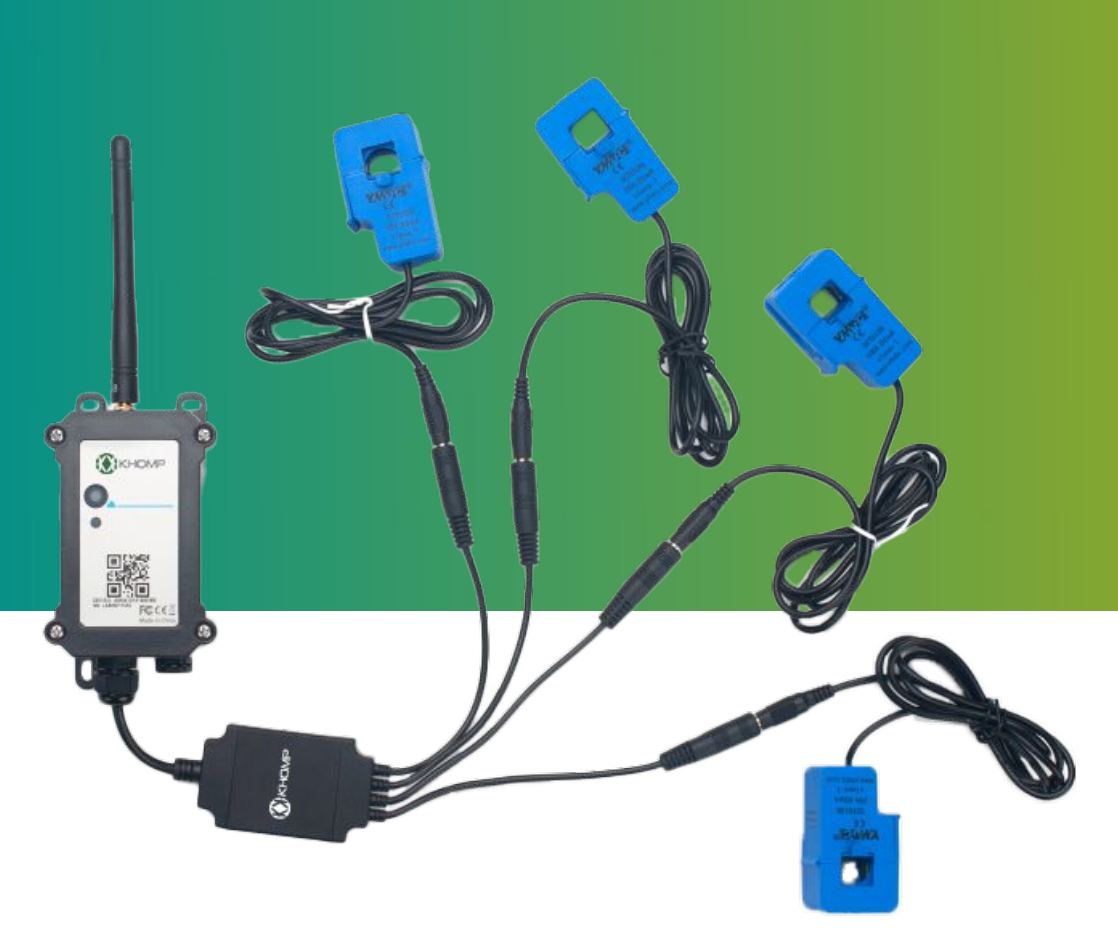

# Manual do usuário DTL-485 TC

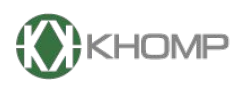

ENABLING TECHNOLOGY

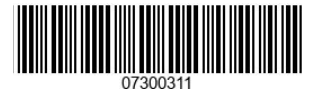

Khomp - Todos os direitos reservados

# Índice

| 1. Introdução                                         | página 3  |
|-------------------------------------------------------|-----------|
| 1.1. Visão geral sobre o DTL-485 TC                   | página 3  |
| 1.2. Especificações técnicas                          | página 4  |
| 1.3. Recursos                                         | página 5  |
| 1.4. Especificações do Transformador de Corrente (TC) | página 5  |
| 1.4.1. Dimensões do Transformador de Corrente         | página 5  |
| 1.5. Modo de suspensão e modo de trabalho             | página 6  |
| 1.6. LEDs e botões                                    | página 7  |
| 1.7. Conexões internas                                | página 8  |
| 1.8. Dimensões                                        | página 10 |
| 2. Procedimentos para utilização                      | página 11 |
| 2.1. Como funciona                                    | página 11 |
| 2.2. Exemplo de ingresso na rede LoRa                 | página 11 |
| 2.2.1. Acessando a Interface Web do servidor LoRaWAN  | página 13 |
| 2.2.2. Conferindo o status do gateway                 | página 13 |
| 2.2.3. Adicionando um perfil de usuário               | página 14 |
| 2.2.4. Adicionando uma aplicação                      | página 16 |
| 2.2.5. Adicionando um dispositivo                     | página 17 |
| 2.2.6. Ligando o dispositivo                          | página 19 |
| 2.3. Informações de Uplink                            | página 20 |
| 2.3.1. Payload Geral de Uplink (FPORT=2)              | página 20 |
| 3. Modos de operação                                  | página 21 |
| 3.1. Modo de Aquisição Normal (Modo 1)                | página 21 |
| 3.2. Flag de Interrupção e Níveis de Interrupção      | página 21 |
| 3.3. Flags para Limites de Corrente                   | página 22 |
| 3.4. Modo de Amostragem Contínua (Modo 2)             | página 22 |
| 4. Decodificador                                      | página 23 |
| 5. Recurso de Datalog                                 | página 23 |
| 5.1. Configuração do Datalog                          | página 23 |
| 5.2. Pacote de Uplink do Datalog                      | página 23 |
| 6. Comandos Downlink para Configuração                | página 25 |
| 6.1. Configuração do Intervalo TDC                    | página 25 |
| 6.2. Receber o Estado do Dispositivo                  | página 25 |
| 6.3. Configurar o Modo de Interrupção                 | página 25 |
| 6.4. Configurar o Modo de Operação                    | página 25 |
| 6.5. Configurar o Limite do Alarme                    | página 26 |
| 6.6. Configuração do Intervalo de Alarme              | página 26 |
| 6.7. Habilitar ou Desabilitar um Canal de Medição     | página 27 |
| 6.8. Configurar a Resolução de Medição                | página 27 |
| 7. Obter acesso à documentação adicional              | página 28 |

# 1. Introdução

# 1.1. Visão geral sobre o DTL-485 TC

O DTL-485 TC (Transformador de Corrente), é um endpoint LoRaWAN para medições de consumo através da corrente. Ele pode converter a leitura dos Transformadores de Corrente e fazer upload para o servidor loT via rede LoRa.

O DTL-485 TC suporta no máximo 4 Transformadores de Corrente. Os Transformadores de Corrente são destacáveis e podem ser substituídos por diferentes escalas.

O equipamento é alimentado por bateria Li-SOCI2 de 8500 mAh e foi projetado para uso de longo prazo (opera por vários anos).

Cada dispositivo é pré-carregado com um conjunto de chaves exclusivas para registros LoRaWAN. Registre as chaves exclusivas no servidor LoRaWAN local para o dispositivo se conectar automaticamente após ser ligado.

O local de utilização deve ter a rede LoRa para haver a operação correta do equipamento.

1. Se o ambiente local tiver cobertura de serviço LoRaWAN, o módulo pode ser instalado e configurado para se conectar ao provedor LoRaWAN via wireless.

2. O controlador pode ser configurado para se conectar ao gateway LoRaWAN via wireless.

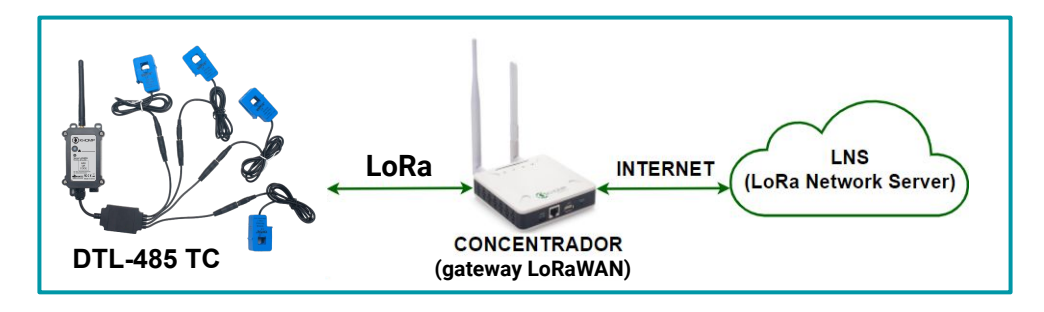

# 1.2. Especificações técnicas

#### Físico e Ambiental

#### Bateria

- Bateria Li/SOCI2 não recarregável
- Capacidade: 8500 mAh
- Autodescarga: <1% / Ano a 25 °C
- Corrente máxima contínua: 130 mA
- Corrente máxima de reforço: 2 A, 1 segundo

#### Condição operacional

- Temperatura de armazenamento: -40 °C até 85 °C
- Temperatura de trabalho: -40 °C até +85 °C
- Tensão de Alimentação: 2,5-3,6 V

#### Dimensões e peso

- Dimensões do equipamento: 124x65x47 mm
- Dimensões da caixa de transporte: 140x75x50 mm
- Peso líquido: 187 g
- Peso bruto: 300 g

#### Consumo de energia

- Modo de suspensão: 5 µA @ 3,3v
- Modo de transmissão LoRa:
- 125 mA à 20 dBm
- 82 mA à 14 dBm

#### Especificações LoRa

- Faixa de frequência, banda 1(HF): 862 MHz à 1020 MHz
- Saída RF constante máxima: +22 dBM
- Sensibilidade RX: até -139 dBm
- Excelente imunidade contra bloqueios de sinal

#### Bandas de frequência

• AU915

#### Grau de proteção

• IP65 (waterproof)

#### Itens enviados na caixa de transporte

- 1 x DTL-485 TC
- 1 x Antena 915 MHz
- 1 x Módulo Transformador de Corrente

#### Garantias e certificações

- Garantia total (legal + garantia Khomp): 1 ano
  - Garantia legal: 90 dias
  - Garantia Khomp: 9 meses
- Certificação Anatel
- Indústria certificada ISO 9001

# 1.3. Recursos

- LoRaWAN 1.0.3 classe A .
- Baixo consumo de energia.
- Suporte para até 4 Transformadores de Corrente.
- Alarme de corrente.
- Escala do Transformador de Corrente: 100 A.
- Banda de frequência: AU915.
- Monitore o funcionamento de máquinas.
- Bateria Li/SOCI2 de 8500 mAh.

# 1.4. Especificações do Transformador de Corrente (TC)

| Modelo        | Imagem | Características                                                                           |
|---------------|--------|-------------------------------------------------------------------------------------------|
| SCT013G-D-100 |        | Entrada: 100 A<br>Resposta: 50 mA<br>Abertura:<br>13 mm $\boldsymbol{\Phi}$<br>(diâmetro) |

# 1.4.1. Dimensões do Transformador de Corrente

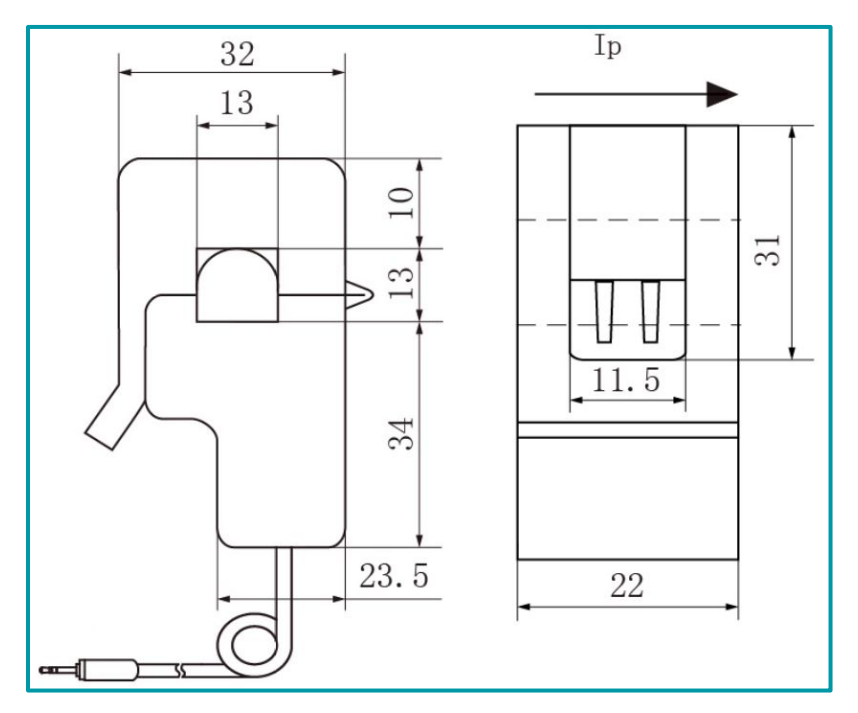

# 1.5. Modo de suspensão e modo de trabalho

- **Modo de trabalho**: Neste modo, o equipamento possui o funcionamento normal de um dispositivo LoRa. Ele irá ingressar na rede LoRa e enviará dados ao concentrador (gateway). Periodicamente, entre cada amostragem, o dispositivo entrará no modo IDLE. No modo IDLE, ele terá o mesmo consumo de energia que no modo de suspensão.
- **Modo de suspensão**: Neste modo, o dispositivo não possui nenhuma atividade LoRaWAN. Este modo é utilizado para economizar e otimizar a vida útil da bateria.

# 1.6. LEDs e botões

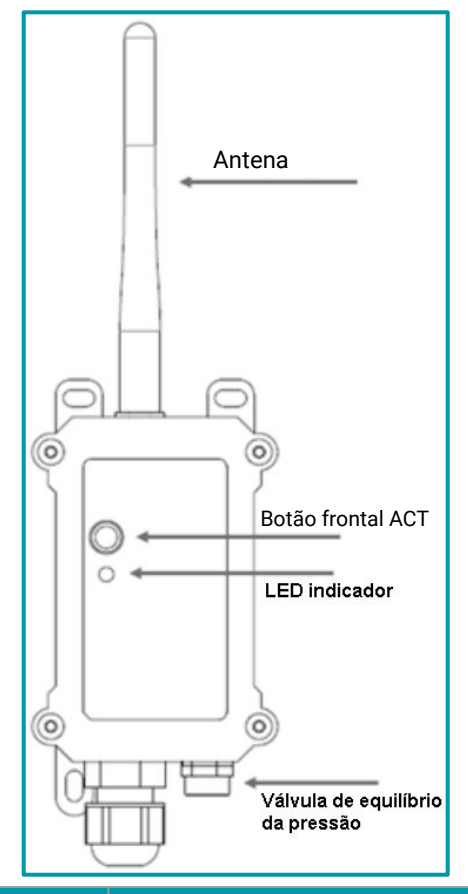

| Ações do botão<br>principal                                           | Funções                | Resultado                                                                                                    |
|-----------------------------------------------------------------------|------------------------|----------------------------------------------------------------------------------------------------|
| Pressionar o botão<br>durante 3 segundos                              | Envio de<br>uplink     | Se o dispositivo estiver conectado à rede LoRa, enviará um<br>pacote de uplink.<br>O LED indicador irá piscar 1x na cor <b>azul</b> .<br>Enquanto isso, o módulo Bluetooth estará ativo e o usuário<br>poderá se conectar via Bluetooth para configurar o dispositivo.                                                                                                    |
| Pressionar o botão<br>por mais de 3<br>segundos                       | Dispositivo<br>ativado | O LED indicador irá piscar rapidamente por 5x na cor <b>verde</b> .<br>O dispositivo entrará no modo OTA por 3 s e em seguida irá<br>ingressar na rede LoRa.<br>O LED indicador permanecerá aceso na cor <b>verde</b> por 5s após<br>ingressar na rede e depois irá apagar.<br>Assim que o sensor estiver ativo, o usuário poderá se conectar<br>via Bluetooth para configurar o equipamento. |
| Pressionar e soltar o<br>botão principal<br>rapidamente durante<br>5x | Sleep Mode             | O LED irá permanecer aceso, por 5 segundos, na cor <b>vermelha</b> e<br>depois irá apagar. Isso significa que o dispositivo entrou no<br>modo de suspensão de energia (sleep mode).                                                                                                    |

# 1.7. Conexões internas

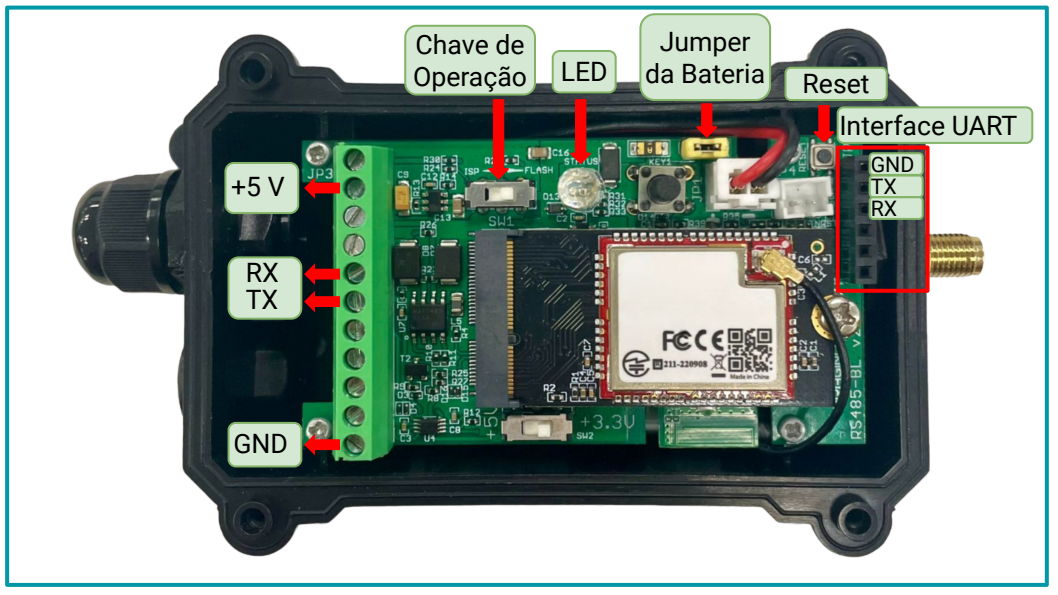

Legenda: Interior do DTL-485 TC com indicações dos conectores internos.

| Barramento        | Funções                                                                                                    |
|-------------------|----------------------------------------------------------------------------------------------------|
| +5V               | Saída controlável de 5V DC.<br>Uso: Utilizado para alimentar sensores que requerem uma tensão de 5 V.                                                                            |
| тх                | Canais de transmissão e recepção de dados do módulo transformador de corrente.                                                                                                   |
| RX                | Uso: Utilizado para receber e transmitir informações ao módulo transformador de corrente.                                                                                        |
| GND               | GND (terra) - ponto de referência comum.<br>Uso: Serve como ponto de referência para as tensões e caminho de retorno para a corrente<br>elétrica.                                |
| Interface<br>UART | Funções                                                                                                    |
| GND               | GND (terra) - ponto de referência comum.<br>Uso: Serve como ponto de referência para as tensões e caminho de retorno para a corrente<br>elétrica.                                |
| UART TX           | Transmissão e recepção de dados via comunicação serial UART (Universal Asynchronous<br>Receiver/Transmitter)                                                                     |
| UART RX           | Uso: UART TX é a linha de transmissão de dados, e UART RX é a linha de recepção. Esses pinos são usados para comunicação serial com outros dispositivos que utilizam o protocolo |

| Switch 1             | Funções                                                                                                    |
|----------------------|----------------------------------------------------------------------------------------------------|
| FLASH                | Posição da chave para que o dispositivo opere como esperado.<br>Uso: Habilita o modo de operação normal. <b>A chave não deve ser mudada para o</b><br><b>modo ISP</b> .                                |
| Outras<br>Conexões   | Funções                                                                                                    |
| Reset                | Botão de reset.<br>Uso: Utilizado para reiniciar rapidamente o dispositivo.                                                                                                    |
| Jumper da<br>Bateria | Jumper de alimentação da placa.<br>Uso: Fecha um curto que permite a passagem de corrente da bateria para a placa. Caso<br>seja retirado, a bateria ficará em aberto e o dispositivo ficará desligado. |
| LED                  | LED indicador de funcionamento.<br>Uso: Utilizado como indicação visual do funcionamento do dispositivo. Para mais<br>informações, consultar o tópico Leds e Botões.                                   |

# 1.8. Dimensões

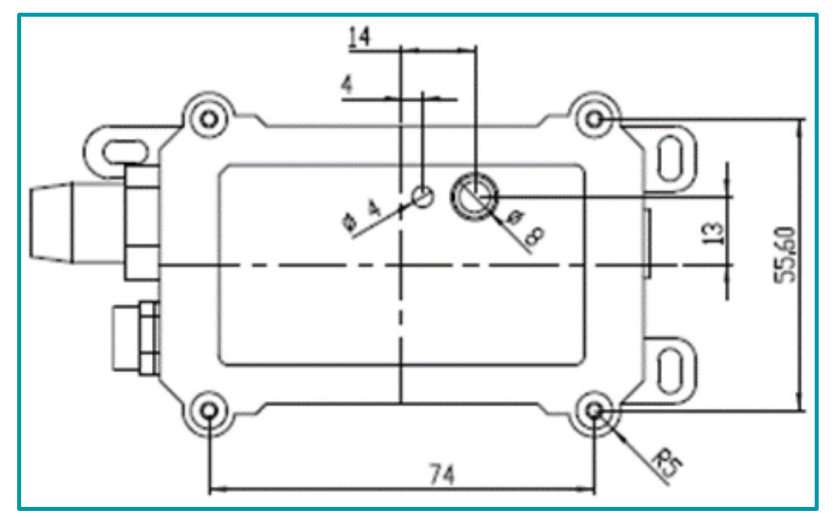

Legenda: Dimensões na parte frontal do DTL-485 TC.

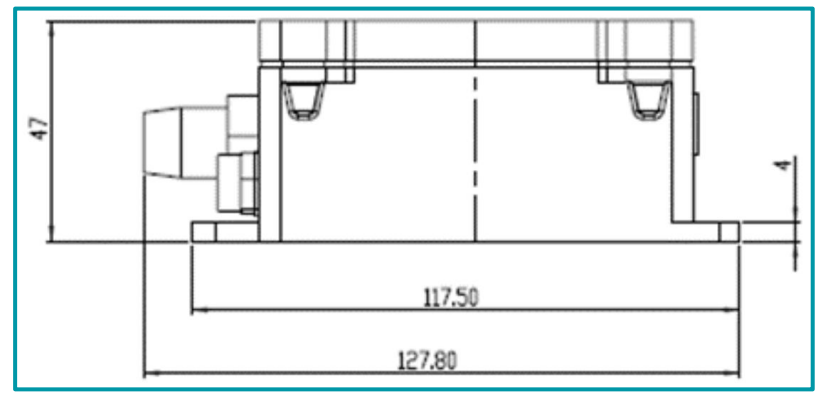

Legenda: Dimensões na parte lateral do DTL-485 TC.

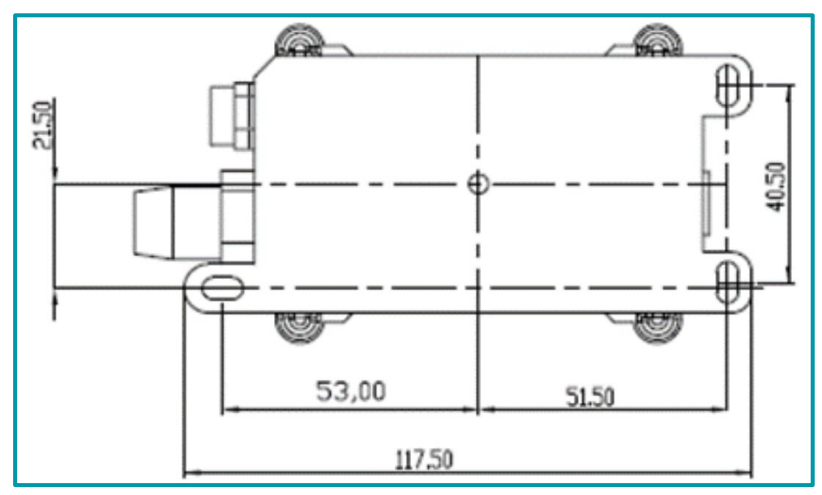

Legenda: Dimensões na parte traseira do DTL-485 TC.

# 2. Procedimentos para utilização

O DTL-485 TC funciona como um conversor RS485 para LoRaWAN, projetado para integrar sensores RS485 com redes de longa distância.

Ele utiliza 2 protocolos para a integração com os sensores, um protocolo para a conexão física e o outro para a troca de dados.

# 2.1. Como funciona

Por padrão, o DTL-485 TC é configurado como modo LoRaWAN OTAA Classe A.

Para conectar uma rede LoRa local, é necessário inserir as chaves OTAA no servidor de rede, ligar o DTL-485 TC e pressionar o botão por mais de 3 segundos (para que o dispositivo entre na rede).

O LED indica o status de ingresso: Depois de ligar, o LED ficará aceso na cor verde por 5 segundos após entrar na rede. Quando houver mensagem do servidor, o LED ficará aceso na cor azul por 1 segundo.

# 2.2. Exemplo de ingresso na rede LoRa

Este tópico mostra um exemplo de como ingressar o endpoint DTL-485 TC na rede LoRa. A seguir, está a estrutura da rede usada com o gateway LoRaWAN DTG-I84.

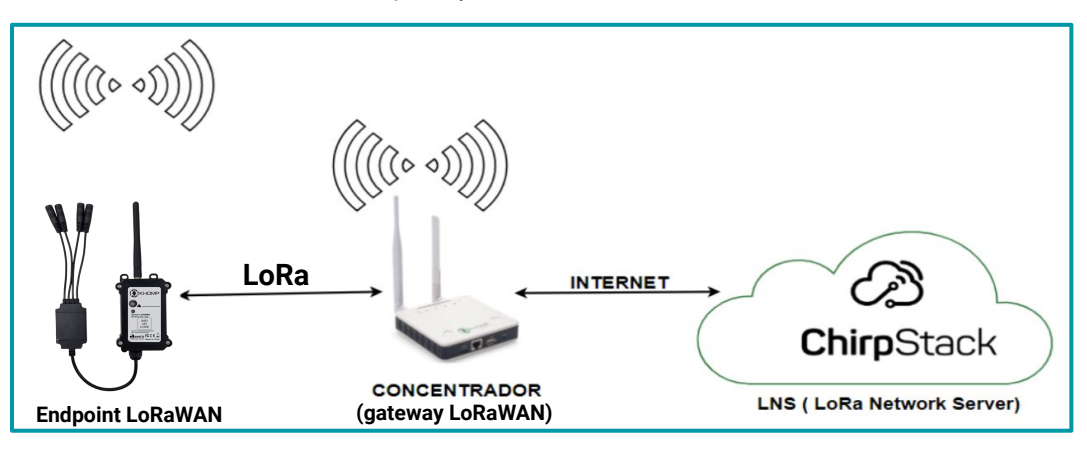

Por padrão, os endpoints estão configurados no modo OTAA. Isso implica que cada dispositivo possui um par específico de chaves (OTA keys) e essas chaves devem ser utilizadas para ingressar o equipamento na rede LoRa.

Por padrão, as chaves OTA de cada dispositivo já estão configuradas no endpoint. Basta adicioná-las ao servidor e após, ligar o endpoint para que ele inicie o processo de adesão à rede.

As chaves de ativação OTA de cada endpoint estão localizadas em uma etiqueta dentro da caixa em que veio o produto. Nesta etiqueta também se encontram algumas outras chaves privadas para este endpoint.

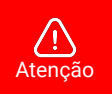

- Guarde bem as chaves de cada equipamento.
- Somente as chaves podem adicionar o endpoint na rede LoRa.
- As chaves também são necessárias para alterar as configurações do dispositivo.

A seguir, é observado um exemplo de onde localizar a etiqueta com as chaves do DTL-485 TC:

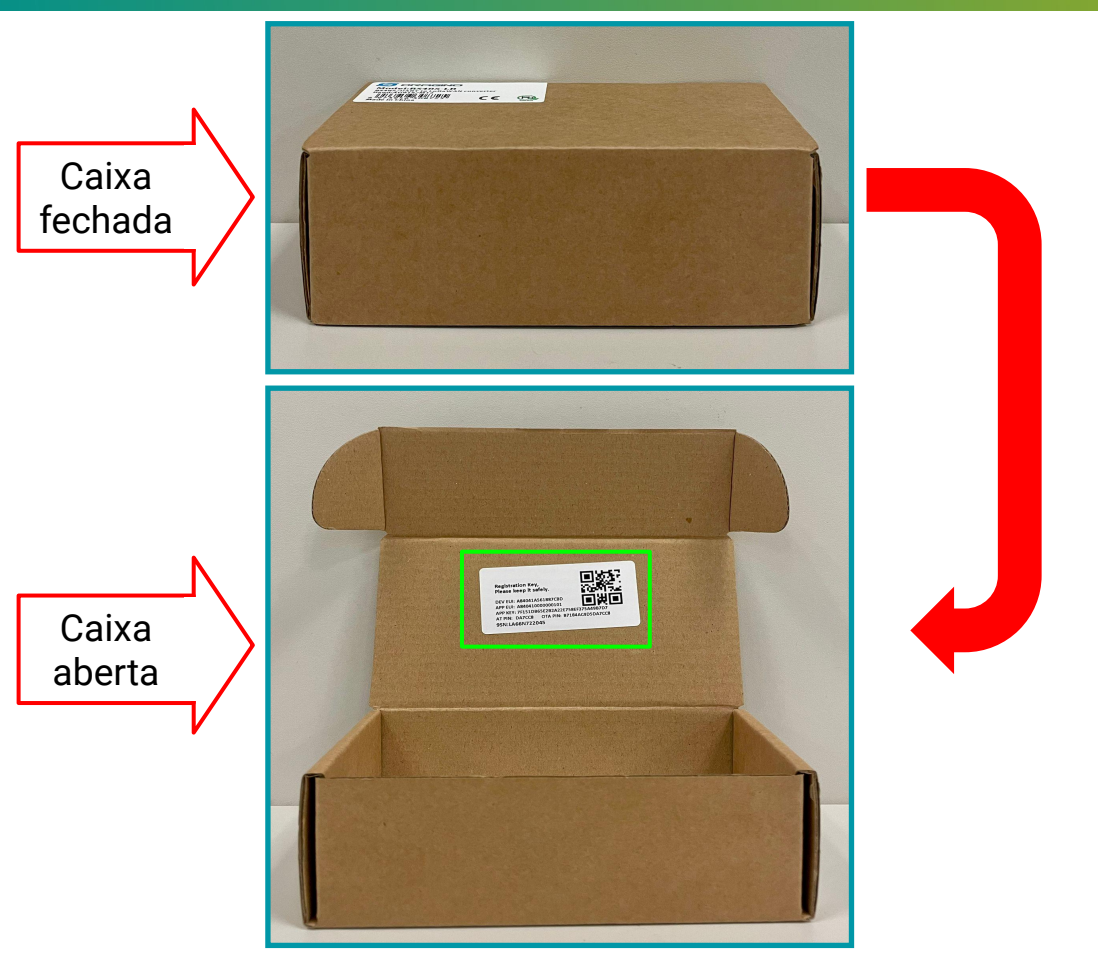

A seguir, é observada uma imagem com um exemplo de como deve ser a etiqueta:

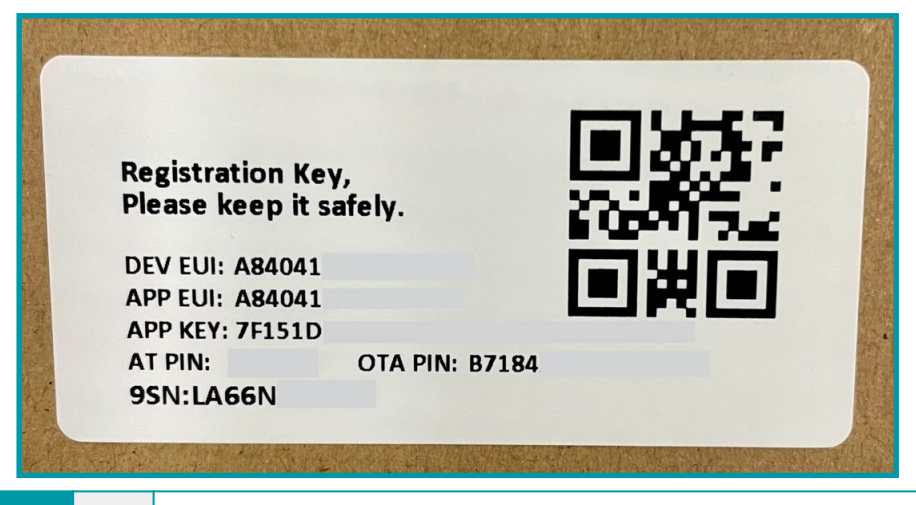

Nota

Alguns números foram ocultados por questões de privacidade e segurança.

#### 2.2.1. Acessando a Interface Web do servidor LoRaWAN

Após localizar as chaves do DTL-485 TC, acesse a Interface Web do Network Server (NS) ChirpStack em seu navegador e use as credenciais para realizar o login.

| * Usornama | / amaile |   |
|------------|----------|---|
|            | / email: |   |
| * Pa       | ssword:  | ø |
|            |          |   |
|            | Submit   |   |

## 2.2.2. Conferindo o status do gateway

- No menu principal, que fica na parte lateral da página, localize e clique na opção Gateways.
- Na seção de Gateways é possível verificar a lista com todos os gateways que foram registrados no servidor de rede. Verifique se o gateway utilizado para a comunicação está com o status "online" e verifique também a última vez em que teve uma troca de informações, no parâmetro "last seen".
- Um exemplo para verificar essas informações pode ser observado a seguir:

| ChirpStack                                                    |                                  |                     | Search           |                |           | Q ? A admin v                 |
|---------------------------------------------------------------|----------------------------------|---------------------|------------------|----------------|-----------|-------------------------------|
| ChirpStack V                                                  | Tenants / ChirpStack<br>Gateways | : / Gateways        |                  |                |           | Add gateway Selected gateways |
| <ul> <li>Dashboard</li> <li>Tenants</li> </ul>                | a                                | Last seen           | Gateway ID       | Name           | Region ID | Region common-name            |
| A Users                                                       | • Online                         | 2024-08-15 15:46:00 | a84041fdfe240753 | DTG-i84-240753 | au915_0   | AU915                         |
| 🔎 API Keys                                                    |                                  |                     |                  |                |           | < 1 > 10 / page V             |
| <ul> <li>Device Profile Templates</li> <li>Regions</li> </ul> |                                  |                     |                  |                |           |                               |
| 습 Tenant                                                      |                                  |                     |                  |                |           |                               |
| Dashboard                                                     |                                  |                     |                  |                |           |                               |
| A Users                                                       |                                  |                     |                  |                |           |                               |
| P API Keys                                                    |                                  |                     |                  |                |           |                               |
| E Device Profiles                                             |                                  |                     |                  |                |           |                               |
| 🗢 Gateways                                                    |                                  |                     |                  |                |           |                               |
| Applications                                                  |                                  |                     |                  |                |           |                               |

# 2.2.3. Adicionando um perfil de usuário

- Após verificar que está tudo certo com o registro do gateway, adicione o perfil do dispositivo para ser utilizado no DTL-485 TC.
- No menu lateral, localize e clique na opção Device Profile.
- Na seção de perfis, clique no botão Add device profile.

| ChirpStack                         |                                        | Search                   | Q ? A admin v                     |
|------------------------------------|----------------------------------------|--------------------------|-----------------------------------|
| ChirpStack V                       |                                        |                          |                                   |
| <ul> <li>Network Server</li> </ul> | Tenants / ChirpStack / Device profiles |                          | Add device profile                |
| ② Dashboard                        |                                        |                          |                                   |
| ☆ Tenants                          | Name Region MAC version                | n Revision Supports OTAA | Supports Class-B Supports Class-C |
| A Users                            |                                        |                          |                                   |
| API Keys                           |                                        |                          |                                   |
| IDevice Profile Templates          |                                        | No data                  |                                   |
| Regions                            |                                        |                          |                                   |
| ☆ Tenant                           |                                        |                          |                                   |
| ② Dashboard                        |                                        |                          |                                   |
| A Users                            |                                        |                          |                                   |
| P API Keys                         |                                        |                          |                                   |
| Device Profiles                    |                                        |                          |                                   |

- Para adicionar um perfil do dispositivo, é obrigado configurar alguns parâmetros, são eles:
  - Name: Nome descritivo para o perfil do dispositivo.
  - **Region:** Região geográfica onde o dispositivo opera. Define a banda de frequência que será usada. Para o Brasil, a opção AU915 é a faixa de frequência regulamentada pela ANATEL.
  - MAC version: Versão do protocolo MAC (Medium Access Control) que o dispositivo utiliza. Esta informação é encontrada no manual do equipamento.
  - **Regional parameters version:** Revisão dos parâmetros regionais suportados pelo dispositivo. Esta informação é encontrada no manual do equipamento.
  - ADR algorithm: Algoritmo utilizado para Adaptive Data Rate (ADR).
  - Expected uplink interval (secs): Intervalo de tempo esperado entre uplinks (transmissões de dados do dispositivo para a rede).

| (j) | Nota | Existem outras opções de configuração para o perfil do dispositivo (pode ser inserido um<br>decoder para os dados, por exemplo). Essas outras configurações não são "obrigatórias"<br>para a criação do perfil. A explicação de cada parâmetro pode ser encontrada na<br>documentação oficial do ChirpStack. |
|-----|------|----------------------------------------------------------------------------------------------------|
|-----|------|----------------------------------------------------------------------------------------------------|

Para o nosso exemplo, as informações serão preenchidas com:

- Name: DTL-485-Profile
- Region: AU915
- Region Configuration: AU915 (channels 0-7 + 64)
- MAC version: LoRaWAN 1.0.3
- Regional parameters version: A
- ADR algorithm: Default ADR algorithm (LoRa only)
- Expected uplink interval (secs): 3600

| <b>()</b> | Nota | <ul> <li>As Informações de versão MAC e Parâmetros Regionais podem ser encontradas no<br/>manual do dispositivo.</li> <li>Para as configurações de ADR algorithm e uplink interval, utilize o padrão.</li> </ul> |
|-----------|------|----------------------------------------------------------------------------------------------------|
|-----------|------|----------------------------------------------------------------------------------------------------|

| General Join (OTAA / ABP) Class-B Class-C Co     | odec Relay Tags Measurements        | Select device-profile template              |
|--------------------------------------------------|-------------------------------------|---------------------------------------------|
| Name                                             |                                     |                                             |
| Perfil_DTL-485_TC                                |                                     |                                             |
| escription                                       |                                     |                                             |
| Perfil de configuração do dispositivo DTL-485 TC |                                     |                                             |
|                                                  |                                     |                                             |
| Region                                           |                                     | Region configuration ③                      |
| AU915                                            |                                     | AU915 (channels 0-7 + 64)                   |
| MAC version ②                                    |                                     | * Regional parameters revision ①            |
| LoRaWAN 1.0.3                                    |                                     |                                             |
| ADR algorithm ③                                  |                                     |                                             |
| Default ADR algorithm (LoRa only)                |                                     |                                             |
| lush queue on activate ⑦                         | * Expected uplink interval (secs) ⊘ | Device-status request frequency (req/day) ③ |
|                                                  | 3600                                | 1                                           |
| Submit                                           |                                     |                                             |
|                                                  |                                     |                                             |

• Após configurar o perfil do dispositivo, clique no botão "Submit".

#### 2.2.4. Adicionando uma aplicação

Após adicionar um perfil do usuário, é necessário adicionar uma aplicação.

- No menu lateral, localize e clique na opção "Applications".
- Feito isso, clique no botão "Add application".
- Uma imagem explicando este processo é observada a seguir.

| ChirpStack                         |                                     | Search | Q ?   | ९ admin ∨      |
|------------------------------------|-------------------------------------|--------|-------|----------------|
| ChirpStack 🗸                       | Tenants / ChirpStack / Applications |        |       |                |
| <ul> <li>Network Server</li> </ul> | Applications                        |        | Ad    | d application  |
| 🙆 Dashboard                        |                                     |        |       |                |
| ☆ Tenants                          |                                     |        | < 1 > | 10 / page \vee |
| A Users                            |                                     |        |       |                |
| 🔎 API Keys                         |                                     |        |       |                |
| Device Profile Templates           |                                     |        |       |                |
| Regions                            |                                     |        |       |                |
| 🙆 Tenant                           |                                     |        |       |                |
| 🙆 Dashboard                        |                                     |        |       |                |
| A Users                            |                                     |        |       |                |
| P API Keys                         |                                     |        |       |                |
| Device Profiles                    |                                     |        |       |                |
| 帝 Gateways                         |                                     |        |       |                |
| B Applications                     |                                     |        |       |                |

 Na nova interface que será gerada, é necessário fornecer um nome para a aplicação. Em seguida, clique em "Submit".

| Tenants / ChirpStack / Applicat<br>Add application | ions / Add |  |  |
|----------------------------------------------------|------------|--|--|
| * Name<br>Sample_Application<br>Description        |            |  |  |

• Em seguida, será exibida uma nova interface para adicionar os dispositivos da sua aplicação.

#### 2.2.5. Adicionando um dispositivo

Com a aplicação criada, é preciso adicionar um dispositivo.

• Na interface da aplicação que acaba de ser criada, clique em "Add Device".

| Tenants / ChirpStack / Applicati | ions / DTL-48<br>pplication id: a | 85-Application<br>abcfcc17-681c-4840-9a99-23ff | 9b3fea93       | 1                     | Delete application |
|----------------------------------|-----------------------------------|------------------------------------------------|----------------|-----------------------|--------------------|
| Devices Multicast groups         | Relays                            | Application configuration                      | Integrations   |                       |                    |
| Last seen                        | DevEUI                            | Name                                           | Device profile | Add device<br>Battery | Selected devices   |
|                                  |                                   | No data                                        |                |                       |                    |

- Será obrigado fornecer algumas informações para adicionar um dispositivo, são elas:
  - Name: Nome descritivo e amigável para o dispositivo.
  - Device EUI: Um identificador único de 64 bits (8 bytes) para o dispositivo. É um código hexadecimal que identifica exclusivamente cada dispositivo na rede LoRa.
  - JOIN EUI: Também conhecido como AppEUI ou JoinEUI, é um identificador de 64 bits (8 bytes) usado para identificar a aplicação ou o serviço ao qual o dispositivo está tentando se conectar.
  - Device Profile: Um conjunto de configurações que define o comportamento e as capacidades do dispositivo, como a frequência de transmissão, o tipo de mensagem e os parâmetros de comunicação. É o perfil do usuário que foi configurado anteriormente.

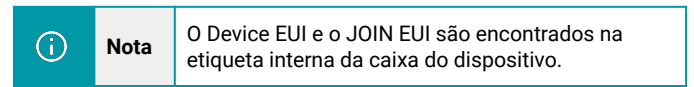

Após configurar corretamente, clique em "Submit".

Um exemplo de configuração pode ser observado a seguir:

| Tenants / ChirpStack / Applications / DTL-500-Application /<br>Add device | Add device |                                    |           |
|---------------------------------------------------------------------------|------------|------------------------------------|-----------|
|                                                                           |            |                                    |           |
| Device Tags Variables                                                     |            |                                    |           |
| * Name                                                                    |            |                                    |           |
| DTL-485_TC1                                                               |            |                                    |           |
| Description                                                               |            |                                    |           |
|                                                                           |            |                                    |           |
| * Device EUI (EUI64)                                                      |            | Join EUI (EUI64) 💿                 |           |
| A84041                                                                    | MSB V C 🖸  | A84041                             | MSB V C 🗊 |
| * Device profile                                                          |            |                                    |           |
| DTL-500                                                                   |            |                                    | V         |
| Device is disabled ⑦                                                      |            | Disable frame-counter validation ⊘ |           |
|                                                                           |            |                                    |           |
| Submit                                                                    |            |                                    |           |
|                                                                           |            |                                    |           |
|                                                                           |            |                                    |           |

- Após clicar em submit, será necessário informar a "Application Key" do endpoint.
- A "App key" pode ser localizada na etiqueta interna da caixa do dispositivo, junto com as outras chaves do produto.
- Após inserir a "App Key", clique em "Submit" novamente.
- Um exemplo desta configuração pode ser observado a seguir:

| Tenants / ChirpStack / Applications / GW_Teste_Gabriel / Devices / DTL-485_T<br>DTL-485_TC1 device eui: a840414f61887cc1 | C1 Delete device     |
|----------------------------------------------------------------------------------------------------|----------------------|
| Dashboard Configuration OTAA keys Activation Queue E                                                                     | vents LoRaWAN frames |
| Submit                                                                                                    | MSB V C <b>O</b>     |
| Submit                                                                                                    |                      |

- Feito esse procedimento, as chaves OTA para ativação do endpoint foram inseridas no servidor de rede.
- O equipamento irá automaticamente enviar a solicitação de adesão à rede (JOIN Request) assim que ele for ligado ou quando for pressionado o botão do dispositivo por mais de 3 segundos.

## 2.2.6. Ligando o dispositivo

Ao ligar o DTL-485 TC ou apertar o botão frontal, o equipamento iniciará o processo de adesão à rede automaticamente.

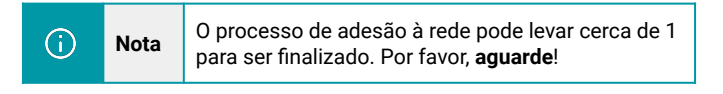

Após concluir o processo, será possível verificar as mensagens enviadas pelo endpoint no ChirpStack. Acesse a aplicação onde foi adicionado o dispositivo e clique em "Dashboard". Um exemplo pode ser observado na imagem a seguir:

- No parâmetro "Last seen" é possível verificar a data e o horário da última comunicação do endpoint.
- No gráfico "Received", é possível verificar a quantidade de comunicações realizadas pelo endpoint.
- Em Outras opções sobre a comunicação, é possível visualizar os diferentes gráficos e outras seções da aplicação.

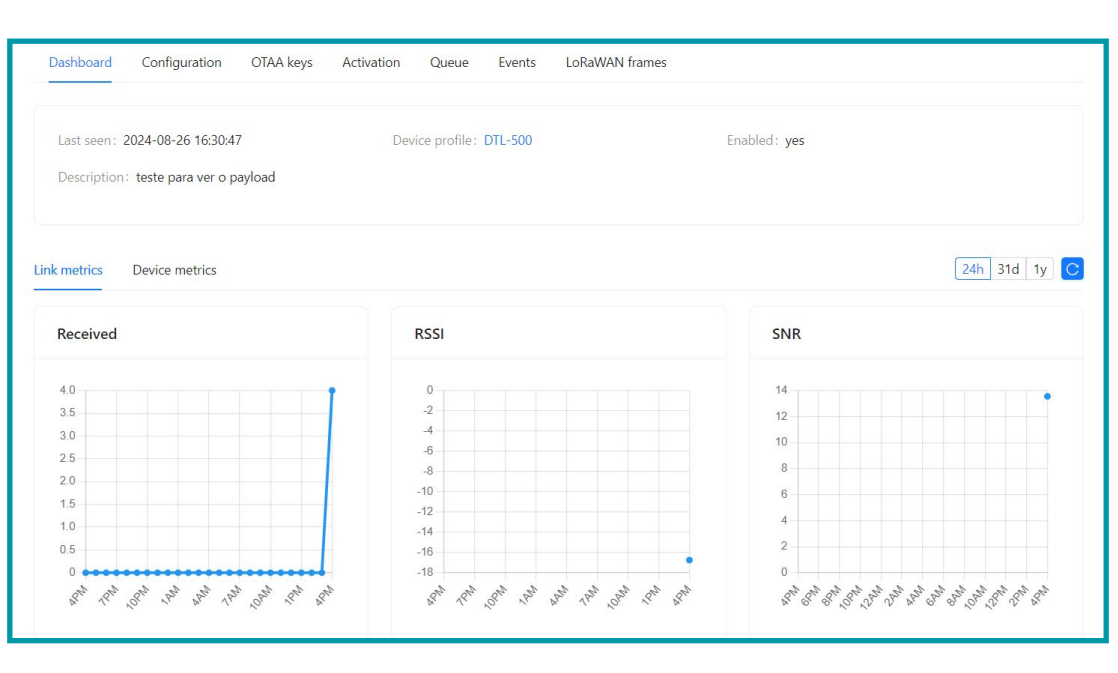

# 2.3. Informações de Uplink

Ao ingressar na rede LoRa, o dispositivo irá enviar periodicamente informações ao servidor, mesmo sem possuir um sensor conectado a ele. Este processo de envio de informações do endpoint ao gateway é conhecido como uplink.

Por padrão, o envio de uplinks é feito a cada 20 min (este intervalo pode ser alterado).

## 2.3.1. Payload Geral de Uplink (FPORT=5)

O usuário pode utilizar o comando downlink 0x26 01 através do network server, para que o dispositivo envie suas informações de configuração. O dispositivo enviará este uplink para o servidor através da Fport=5.

| <b>(</b> ) | Nota | No padrão de fábrica, o DTL-485 TC envia o uplink<br>de status a cada 12 horas. |
|------------|------|---------------------------------------------------------------------------------|
|------------|------|---------------------------------------------------------------------------------|

A carga útil do uplink pode ser conferida a seguir:

|    | Tamanho (bytes)                                                                | 1                                    | 2                      | 1                      | 1                       | 2               |  |
|----|--------------------------------------------------------------------------------|--------------------------------------|------------------------|------------------------|-------------------------|-----------------|--|
|    | Valor                                                                          | Modelo do<br>Sensor                  | Versão de<br>Firmware  | Banda de<br>frequência | Sub banda de frequência | Bateria<br>(mV) |  |
| T. | mants / ChirpStack / Applications / Sam<br>TL-485_TC1 device eui: a840414f618i | ple_Application / Devices /<br>37cc1 | DTL-485_TC1            |                        |                         | Delete device   |  |
|    | Dashboard Configuration OTAA                                                   | keys Activation Que                  | ue Events LoRaWAN      | l frames               |                         | Download        |  |
|    | 2024-10-08 12:46:15 <b>Q</b> up                                                | DR:                                  | 5 Data: 33010004000d26 | FCnt: 3 FPort: 5       |                         | Dominoud        |  |
|    | 2024-10-08 12:46:14 @ txa                                                      | ck                                   |                        |                        |                         |                 |  |

Um exemplo pode ser visualizado a seguir:

- Modelo do sensor: Para o DTL-485 TC, este valor é: 0x30
- Versão de firmware: 0x0100 (versão 1.0.0)
- Banda de Frequência:
  - 0x04: AU915
- Sub-banda:
- AU915 e US915: valor de 0x00 até 0x08
- Outras bandas:
  - 0x00
- Bateria:
  - Exemplo 1: 0x0B45 = 2885 mV
  - Exemplo 2: 0x0B49 = 2889 mV

# 3. Modos de operação

# 3.1. Modo de Aquisição Normal (Modo 1)

Por padrão o DTL-485 TC vem configurado no modo de aquisição. O dispositivo enviará um uplink com os valores de medida dos sensores de corrente em tempo real em dois casos.

- 1. Após cada intervalo TDC configurado.
- 2. Quando o alarme configurado em AT+CALARM for acionado.

Os pacotes de uplink utilizam a porta FPORT=2 com a estrutura de dados observada a seguir:

| Tamanho (bytes) | 2               | 2           | 2          | 2          | 2          | 1               |
|-----------------|-----------------|-------------|------------|------------|------------|-----------------|
| Valor           | Bateria e Nível | Corrente na | Corrente   | Corrente   | Corrente   | Status do       |
|                 | de Interrupção  | Porta A     | na Porta B | na Porta C | na Porta N | Alarme <b>*</b> |

\* Status do Alarme: É uma combinação para o estado de Cur1L\_status, Cur1H\_status, Cur2L\_status, Cur2L\_status, Cur2H\_status, Cur3L\_status, Cur3H\_status, Cur4L\_status e Cur4H\_status.

Essa combinação totaliza 1 byte e pode ser conferida a seguir:

| bit 7 | bit 6 | bit 5 | bit 4 | bit 3 | bit 2 | bit 1 | bit 0 |
|-------|-------|-------|-------|-------|-------|-------|-------|
| Cur1L | Cur1H | Cur2L | Cur2H | Cur3L | Cur3H | Cur4L | Cur4H |

# 3.2. Flag de Interrupção e Níveis de Interrupção

O campo Flag de Interrupção e Níveis de Interrupção mostra se o pacote de uplink foi gerado por interrupção ou não.

## Exemplos:

- Se o byte[0]&x80>>15 = 0x00, então é um uplink normal.
- Se o byte[0]&x80>>15 = 0x01, então é um uplink de interrupção.
- Se o byte[0]&x40>>14 = 0x00, terminal GPIO em estado lógico baixo.
- Se o byte[0]&x80>>14 = 0x01, terminal GPIO em estado lógico alto.

# 3.3. Flags para Limites de Corrente

**Cur1L\_Status**: Essa flag será verdadeira quando a corrente medida no canal A for menor que o limite configurado. Caso essa condição não seja atendida, ela será falsa.

**Cur1H\_Status**: Essa flag será verdadeira quando a corrente medida no canal A for maior que o limite configurado. Caso essa condição não seja atendida, ela será falsa.

**Cur2L\_Status**: Essa flag será verdadeira quando a corrente medida no canal B for menor que o limite configurado. Caso essa condição não seja atendida, ela será falsa.

**Cur2H\_Status**: Essa flag será verdadeira quando a corrente medida no canal B for maior que o limite configurado. Caso essa condição não seja atendida, ela será falsa.

**Cur3L\_Status**: Essa flag será verdadeira quando a corrente medida no canal C for menor que o limite configurado. Caso essa condição não seja atendida, ela será falsa.

**Cur3H\_Status**: Essa flag será verdadeira quando a corrente medida no canal C for maior que o limite configurado. Caso essa condição não seja atendida, ela será falsa.

**Cur4L\_Status**: Essa flag será verdadeira quando a corrente medida no canal N for menor que o limite configurado. Caso essa condição não seja atendida, ela será falsa.

**Cur4H\_Status**: Essa flag será verdadeira quando a corrente medida no canal N for maior que o limite configurado. Caso essa condição não seja atendida, ela será falsa.

# 3.4. Modo de Amostragem Contínua (Modo 2)

No modo de amostragem contínua, o DTL-485 TC irá armazenar as medições de corrente durante um intervalo e enviará para o servidor um grupo de medições.

# i) Nota Este modo tem alto consumo de energia, talvez seja necessário utilizar uma fonte externa. Para mais detalhes cheque o tópico "Cálculo de Consumo de Bateria".

Quando o DTL-485 TC estiver funcionando no modo de amostragem contínua, a configuração do intervalo TDC ficará desabilitada e o DTL enviará um uplink quando ele terminar de coletar o número de amostragens definidas no seguinte comando:

#### Comando Downlink (Prefixo 0x0A):

0x0A 02 bb cc

**bb**: 2 Bytes para definir o intervalo de tempo entre cada medição. **cc**: Número de medições.

| <b>()</b> | Nota | <ul> <li>No modo de amostragem contínua, o DLT-485 TC pode gerar pacotes de payload muito<br/>grandes e usar um data rate adaptativo para enviar os dados.</li> <li>O modo de amostragem contínua pode afetar a distância de transmissão.</li> </ul> |
|-----------|------|----------------------------------------------------------------------------------------------------|
|-----------|------|----------------------------------------------------------------------------------------------------|

Os uplinks são enviados na FPORT=7 e a estrutura pode ser conferida a seguir:

| Tamanho<br>(Bytes) | 2       | Tamanho Dinâmico (depende da quantidade de grupos)                                         |
|--------------------|---------|--------------------------------------------------------------------------------------------|
| Valor              | Bateria | Valores do sensor, cada 8 Bytes representam um grupo de sensores<br>(máximo de 30 grupos). |

# 4. Decodificador

É possível acessar os códigos decodificadores no seguinte link: https://github.com/support-khomp/iot-decoders/tree/main/Endpoints-Linha-DTL

# 5. Recurso de Datalog

O recurso de datalog serve para garantir que o servidor receba todas as medições mesmo que a conexão LoRaWAN esteja offline. O DTL-485 TC guarda até 30 grupos de medição.

# 5.1. Configuração do Datalog

Para que o DTL-485 TC envie o Datalog ao servidor, primeiro é necessário habilitar a função de envio de ACK. Quando esta função está habilitada o DTL-485 TC irá enviar um uplink com um ACK e ficará esperando que o servidor responda com outra mensagem ACK, no caso do DTL não receber a resposta do servidor, ele irá marcar aquele uplink como NONE-ACK e tentará novamente no próximo uplink, então se ele receber a resposta do servidor, ele enviará o uplink atual e todos os marcados como NONE-ACK.

O comando Downlink para habilitar a resposta ACK pode ser conferido a seguir:

#### Comando Downlink (Prefixo 0x34):

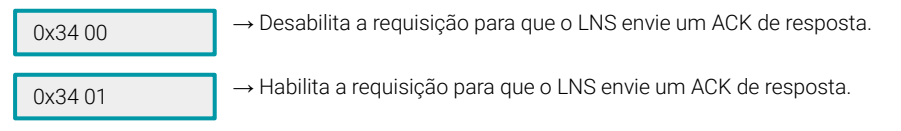

# 5.2. Pacote de Uplink do Datalog

Cada pacote de uplink do datalog possui 11 Bytes e sua estrutura pode ser conferida a seguir:

| Tamanho<br>(bytes) | 1                                             | 2                      | 2                      | 2                      | 4         |
|--------------------|-----------------------------------------------|------------------------|------------------------|------------------------|-----------|
| Valor              | Flag de Interrupção e<br>Nível de Interrupção | Corrente na<br>Porta A | Corrente na<br>Porta B | Corrente na<br>Porta C | TimeStamp |

Estrutura da Flag de Interrupção e Nível de Interrupção:

| Tamanho<br>(bytes) | bit7                                 | bit6                                       | bit5:bit2 | bit1                    | bit0                   |
|--------------------|--------------------------------------|--------------------------------------------|-----------|-------------------------|------------------------|
| Valor              | Mensagem<br>marcada como<br>NONE-ACK | Indicador de<br>Solicitação de<br>Resposta | Reservado | Nível de<br>Interrupção | Flag de<br>Interrupção |

- Mensagem Marcada como NONE-ACK: Caso este bit seja 1, significa que esta carga útil é de uma mensagem de uplink que não obteve ACK do servidor antes (então a mensagem será NONE-ACK).
- Indicador de Solicitação de Resposta: Este bit indica que o dispositivo está esperando uma mensagem de resposta do servidor.

Cada entrada de dados tem 11 Bytes. Portanto, para economizar bateria, o DTL-485 TC enviará o uplink com o máximo de Bytes de acordo com a banda de frequência e o Data Rate (DR) configurados.

- DRO: Máximo de 11 Bytes, então o DTL-485 TC fará uplink de apenas uma entrada de dados.
- DR1: Máximo de 53 Bytes, então o DTL-485 TC fará o uplink de 4 entradas de dados (totalizando 44 Bytes).
- DR2: Máximo de 11 Bytes, então apenas uma entrada de dados.
- DR3: Máximo de 22 Bytes, então o DTL-485 TC fará uplink de duas entradas de dados.

# 6. Comandos Downlink para Configuração

Comandos downlink são instruções enviadas de um servidor para um dispositivo IoT, permitindo a configuração ou controle remoto. No caso de dispositivos LoRaWAN ou NB-IoT, esses comandos são codificados em formato hexadecimal, um sistema numérico que utiliza 16 símbolos (0-9 e A-F) para representar dados compactamente. O prefixo no comando serve para o dispositivo identificar rapidamente a instrução específica que deve ser executada ao recebê-Io.

A seguir, são mostrados diversos comandos Downlink úteis para configuração de seu DTL-485 TC.

# 6.1. Configuração do Intervalo TDC

#### $\rightarrow$ Configurar o Intervalo TDC (Prefixo 0x01):

0x01 aa bb cc

**aa bb cc**: Intervalo de tempo em segundos para o que o dispositivo envie automaticamente um uplink (intervalo TDC).

Exemplo:

01 00 1C 20

 $\rightarrow$  O dispositivo enviará um uplink a cada 7200 segundos (2h).

#### 6.2. Receber o Estado do Dispositivo

#### → Receber o Estado do Dispositivo (Prefixo 0x26):

0x26 01

 $\rightarrow$  Pede para que o dispositivo mande através de um uplink as configurações de alarme e o estado.

## 6.3. Configurar o Modo de Interrupção

#### → Configurar o Modo de Interrupção (Prefixo 0x06):

0x06 00 00 aa

aa: Habilita ou desabilita os modos de interrupção, aa pode ser substituído por 4 valores e estes valores são descritos a seguir:

- 00: Desabilita a interrupção.
- 01: Habilita a interrupção por borda de subida e de descida.
- 02: Habilita a interrupção por borda de descida.
- 03: Habilita a interrupção por borda de subida.

# 6.4. Configurar o Modo de Operação

#### → Configurar o Modo de Operação (Prefixo 0x0A):

#### 0x0A aa bb cc dd

aa: Altera o modo de operação, caso aa seja 01 então o modo de operação também será 1 e o dispositivo fará a aquisição de dados padrão. Se aa for configurado como 02, então o dispositivo entrará no modo de operação 2 (Amostragem Contínua).

bb: Configura o intervalo de tempo para aquisição das correntes.

**cc**: Configura quantos grupos de medidas são feitos antes de um uplink. Por exemplo, caso cc seja 05, o DTL-485 TC irá coletar 5 medições e depois enviará um uplink.

# 6.5. Configurar o Limite do Alarme

#### → Configurar o Limite do Alarme (Prefixo 0x0B):

0x01 aa bb cc

**aa bb cc**: Intervalo de tempo em segundos para o que o dispositivo envie automaticamente um uplink (intervalo TDC).

#### Exemplo:

0x0B aa bb cc dd ee ff gg hh ii jj kk ll mm nn oo pp qq

aa: Habilita ou desabilita o limite para alarme.

**bb**: Configura o canal A para ser acionado caso a corrente seja menor ou maior que o limite. Caso bb seja 00, então o alarme do canal A só será acionado quando a corrente no canal for menor que o limite, caso bb seja configurado como 01, o alarme do canal A será acionado quando a corrente for maior que o limite configurado.

cc dd ee: Limite de corrente em miliamperes do canal A.

**ff**: Configura o canal B para ser acionado caso a corrente seja menor ou maior que o limite. Caso bb seja 00, então o alarme do canal B só será acionado quando a corrente no canal for menor que o limite, caso bb seja configurado como 01, o alarme do canal B será acionado quando a corrente for maior que o limite configurado.

gg hh ii: Limite de corrente em miliamperes do canal B.

jj: Configura o canal C para ser acionado caso a corrente seja menor ou maior que o limite. Caso bb seja 00, então o alarme do canal C só será acionado quando a corrente no canal for menor que o limite, caso bb seja configurado como 01, o alarme do canal C será acionado quando a corrente for maior que o limite configurado.

kk II mm: Limite de corrente em miliamperes do canal C.

nn: Limite de corrente em miliamperes do canal N.

**oo pp qq**: Configura o canal N para ser acionado caso a corrente seja menor ou maior que o limite. Caso bb seja 00, então o alarme do canal N só será acionado quando a corrente no canal for menor que o limite, caso bb seja configurado como 01, o alarme do canal N será acionado quando a corrente for maior que o limite configurado.

# 6.6. Configuração do Intervalo de Alarme

## → Configurar o Intervalo de Alarme (Prefixo 0x0C):

```
0x0C aa
```

**aa**: Configura o intervalo de tempo mínimo em minutos entre dois uplinks de alarme (padrão 20 minutos).

#### Exemplo:

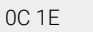

 $\rightarrow$  Ajusta o intervalo de alarme para 30 minutos (1E). Caso ocorra um alarme, o dispositivo não enviará outro uplink de alarme dentro dos próximos 30 minutos.

# 6.7. Habilitar ou Desabilitar um Canal de Medição

## → Configurar o Intervalo de Alarme (Prefixo 0x08):

| 0x08 aa bb cc dd                       | <b>aa</b> : Habilita ou desabilita o as medições no Canal A. Use 01 para habilitar e 00 para desabilitar. |
|----------------------------------------|----------------------------------------------------------------------------------------------------|
|                                        | bb: Habilita ou desabilita o as medições no Canal B. Use 01 para habilitar e 00 para desabilitar.         |
|                                        | cc: Habilita ou desabilita o as medições no Canal C. Use 01 para habilitar e 00 para desabilitar.         |
|                                        | dd: Habilita ou desabilita o as medições no Canal N. Use 01 para habilitar e 00 para desabilitar.         |
| Exemplo:                               |                                                                                                    |
| 08 01 00 00 01                         | → Canal A e Canal N são habilitados, Canal B e Canal C são desabilitados.                                 |
| 6.8. Configurar a Resolução de Medição |                                                                                                    |

# → Configurar a Resolução de Medição (Prefixo 0x0E):

0x0C aa

**aa**: O DTL-485 TC possui duas escalas de corrente. Substitua aa por 00 para usar a escala com duas casas decimais. E 01 para usar três casas decimais.

# 7. Obter acesso à documentação adicional

Você encontra o manual e outros documentos em nosso site, www.khomp.com. Veja a seguir como se cadastrar e acessar nossa documentação:

#### Para usuários que não possuem cadastro:

1. No site da Khomp, acesse o menu "Suporte Técnico" → "Área restrita".

- 2. Clique em "Inscreva-se".
- 3. Escolha o perfil que melhor o descreve.
- 4. Cadastre seu endereço de e-mail. É necessário utilizar um e-mail corporativo.

5. Preencha o formulário que será enviado ao seu e-mail. Caso não tenha recebido em sua caixa de entrada, confira sua caixa de spam.

6. Siga os passos descritos a seguir para fazer login na área restrita.

#### Para usuários que possuem cadastro:

- 1. Acesse o menu "Suporte Técnico" → "Área restrita".
- 2. Faça login com seu endereço de e-mail e senha cadastrada.
- 3. Acesse a opção Documentos. Você será direcionado à Wiki da Khomp.

Você também pode entrar em contato com nosso suporte técnico através do e-mail suporte.iot@khomp.com, pelo telefone +55 (48) 37222930 ou WhatsApp +55 (48) 999825358.

"Incorpora produto homologado pela Anatel sob número 07517-22-03237"

- Este equipamento não tem direito a proteção contra interferência prejudicial e não pode causar interferências em sistemas devidamente autorizados.
- Este equipamento não é apropriado para uso em ambientes domésticos, pois poderá causar interferências eletromagnéticas que obrigam o usuário a tomar medidas para minimizar estas interferências.

Para informações do produto homologado, acesse o site: https://sistemas.anatel.gov.br/sch

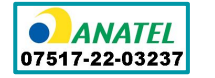

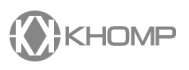

Rua Joe Collaço, 253 - Florianópolis, SC +55 (48) 3722.2930 +55 (48) 999825358 **WhatsApp** suporte.iot@khomp.com